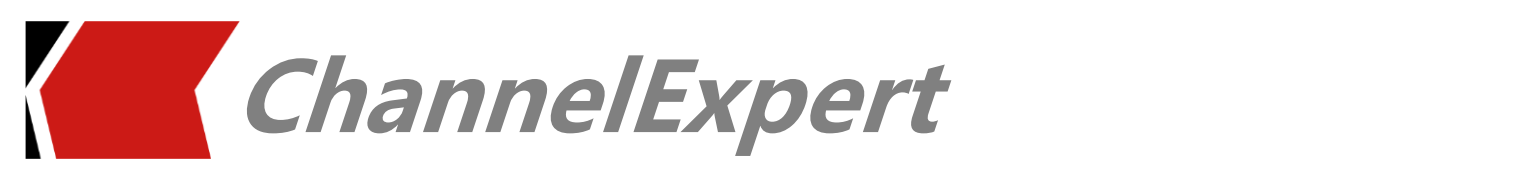

# **Installation Guide**

Product Version 2020.01

August 5, 2020

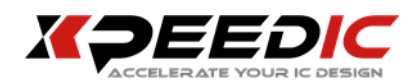

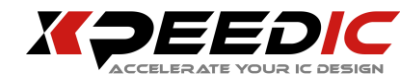

### **Copyright Notice**

Copyright © 2014-2020 Xpeedic Technology, Inc. All rights reserved. This software and documentation contain confidential and proprietary information that is the property of Xpeedic Technology, Inc. The software and documentation are furnished under a license agreement and may be used or copied only in accordance with the terms of the license agreement. No part of the software and documentation may be reproduced, transmitted, or translated, in any form or by any means, electronic, mechanical, manual, optical, or otherwise, without prior written permission of Xpeedic Technology, Inc., or as expressly provided by the license agreement.

### Disclaimer

We company(Xpeedic Technology) reserves the right to revise and improve the product, this user manual only describes the content of its publication, it does not reflect the future situation of the product. If any direct or indirect losses are caused by improper use of the document, we company shall not take any responsibility.

### **Customer Support**

You can get support from:

China

No.608, ShengXia Road, Building 2, Room210-211, Pudong New Area, Shanghai, 201203, Phone: 86-021-61636350 498 Guoshoujing Road, Shanghai, 201203, Phone: 86-021-61636234 info@xpeedic.com

US Seattle 14205 SE 36th St, Bellevue, WA 98006 Silicon Valley 19925 Stevens Creek Blvd #100 Cupertino, CA 95014 info@xpeedic.com

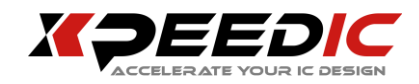

# Table of Contents

| 1. | Winde  | ows Platform Installation | 4 |
|----|--------|---------------------------|---|
|    | 1.1.   | Run Install Package       | 4 |
|    | 1.2.   | Installation Steps        | 4 |
|    | 1.2.1. | Check ChannelExpert exist | 4 |
|    | 1.2.2. | Select Install Path       | 4 |
|    | 1.2.3. | Select Start Menu Path    | 5 |
|    | 1.2.4. | Create Desktop Shortcut   | 5 |
|    | 1.2.5. | Install Prepare           | 6 |
|    | 1.2.6. | Installing                | 6 |
|    | 1.2.7. | Finish Installation       | 7 |
|    | 1.3.   | Uninstall Guide           | 7 |
|    | 1.3.1. | Uninstall                 | 8 |
| 2. | Licen  | se configuration          | 9 |

 $\langle$ 

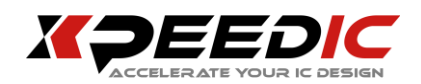

# **1. Windows Platform Installation**

#### 1.1. Run Install Package

Double Click ChannelExpert install package download from Xpeedic website:

• ChannelExpert\_2020.01\_x64.exe (64bit)

#### **1.2.** Installation Steps

#### **1.2.1.** Check ChannelExpert exist

If ChannelExpert exists, tips will be popped up.

| Setup |                                                                                                    |
|-------|----------------------------------------------------------------------------------------------------|
| i     | We have detected a ChannelExpert 2017.01 version installed at:<br>C:\Xpeedic\2017.01\ChannelExpert\x64<br>Uninstall and Install new Program, Please Press Yes.<br>Recover install, Please Press No. |
|       | 是(Y) 否(N) 取消                                                                                                    |

#### 1.2.2. Select Install Path

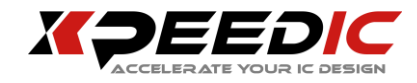

| 🧧 Setup - ChannelExpert                                                      | - • •      |
|------------------------------------------------------------------------------|------------|
| Select Destination Location<br>Where should ChannelExpert be installed?      |            |
| Setup will install ChannelExpert into the following folder.                  |            |
| To continue, click Next. If you would like to select a different folder, cli | ck Browse. |
| C:\Xpeedic\2017.01\ChannelExpert\x64                                         | Browse     |
| At least 386.0 MB of free disk space is required.                            |            |
| Next >                                                                       | Cancel     |

#### 1.2.3. Select Start Menu Path

| 壅 Setup - ChannelExpert                                                       |              |
|-------------------------------------------------------------------------------|--------------|
| Select Start Menu Folder<br>Where should Setup place the program's shortcuts? |              |
| Setup will create the program's shortcuts in the following Start              | Menu folder. |
| To continue, click Next. If you would like to select a different folder, clic | k Browse.    |
| Kpeedic\2017.01\ChannelExpert\x64                                             | Browse       |
|                                                                               |              |
|                                                                               |              |
|                                                                               |              |
|                                                                               |              |
|                                                                               |              |
|                                                                               |              |
| < Back Next >                                                                 | Cancel       |

#### **1.2.4.** Create Desktop Shortcut

K

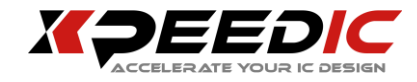

| 😇 Setup - ChannelExpert                                                                                         | - • -  |
|----------------------------------------------------------------------------------------------------|--------|
| Select Additional Tasks<br>Which additional tasks should be performed?                                          |        |
| Select the additional tasks you would like Setup to perform while installing<br>ChannelExpert, then click Next. |        |
| Additional shortcuts:                                                                                           |        |
| Create a desktop shortcut                                                                                       |        |
|                                                                                                    |        |
|                                                                                                    |        |
|                                                                                                    |        |
|                                                                                                    |        |
|                                                                                                    |        |
|                                                                                                    |        |
|                                                                                                    |        |
|                                                                                                    |        |
| < Back Next >                                                                                                   | Cancel |

#### 1.2.5. Install Prepare

| 🔤 Setup - ChannelExpert                                                                                                    | • •   |
|----------------------------------------------------------------------------------------------------|-------|
| <b>Ready to Install</b><br>Setup is now ready to begin installing ChannelExpert on your computer.                                                                                                   |       |
| Click Install to continue with the installation, or click Back if you want to review or<br>change any settings.                                                                                     |       |
| Destination location:<br>C:\Xpeedic\2017.01\ChannelExpert\x64<br>Start Menu folder:<br>Xpeedic\2017.01\ChannelExpert\x64<br>Additional tasks:<br>Additional shortcuts:<br>Create a desktop shortcut | *     |
| <                                                                                                    |       |
| < Back Install C                                                                                                    | ancel |

#### 1.2.6. Installing

K

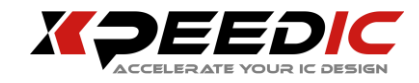

| 😇 Setup - ChannelExpert                                                               | - • •  |
|---------------------------------------------------------------------------------------|--------|
| <b>Installing</b><br>Please wait while Setup installs ChannelExpert on your computer. |        |
| Extracting files<br>C:\xpeedic\2017.01\ChannelExpert\x64\Qt5Core.dll                  |        |
|                                                                                       | Cancel |

#### **1.2.7.** Finish Installation

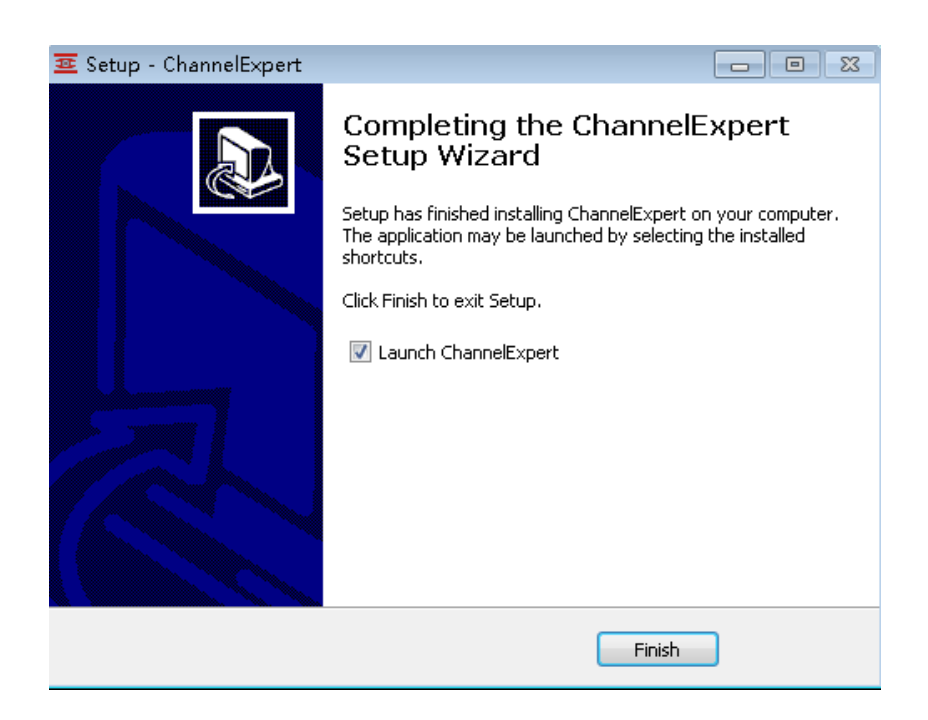

#### 1.3. Uninstall Guide

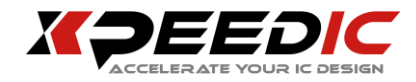

In Windows Start menu, click "Uninstall ChannelExpert"

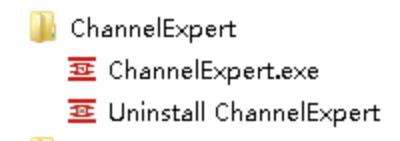

#### 1.3.1. Uninstall

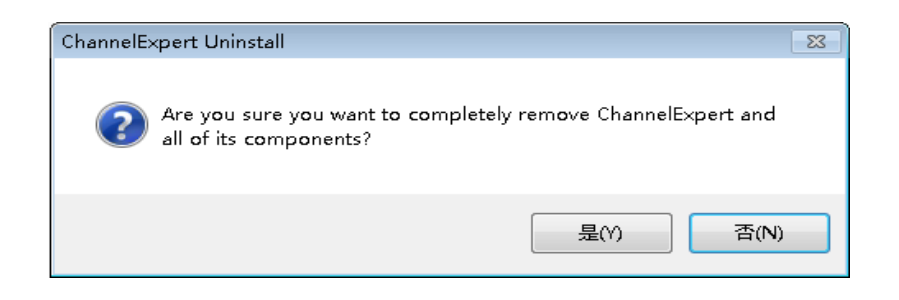

Click "Yes" to unstall ChannelExpert.

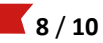

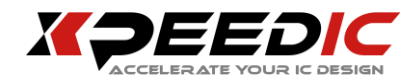

# 2. License configuration

In response to your license request, Xpeedic will generate and email up-to-date ChannelExpert license file which allows you enable your software. According to the different application information, you would receive different license files. One is Floating License which is based on network sharing, the other is NodeLock License which is only limited in one computer. The two license files also have different setting mode.

Floating License need to be imported by LicenseManager, the specific configuration please refer to the LicenseManager Installation and user guide.

Amount limited NodeLock License needs to be imported by License Manager. Amount not limited NodeLock License can be imported by the software directly, you can appoint to the license file in the License Finder interface. NodeLock License contains two versions, one is amount limited and the other is not limited.

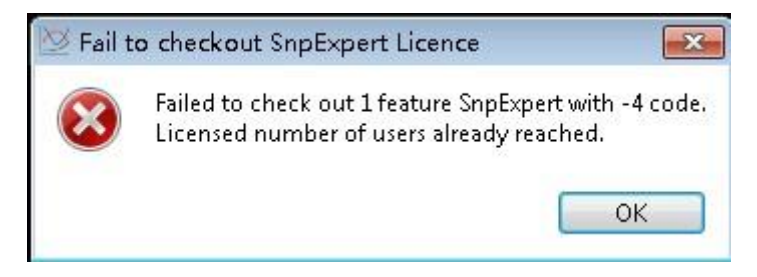

When you open several windows in using the amount limited NodeLock License, you may meet the above situation, it shows the license reach the maximum amount. The solution of the situation is to close the unused software windows temporarily, it can ensure the normal open of windows when you need the software work.

**9 / 10** 

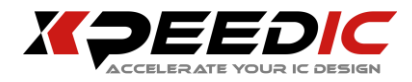

| ecause the FLEXn<br>could not determine<br>lata it needs. Pleas<br>ollowing: | et license server ma<br>where to find the lid<br>e choose one of th | anager<br>censing<br>ie |
|------------------------------------------------------------------------------|---------------------------------------------------------------------|-------------------------|
| C Specify the Li                                                             | cense Server Syste                                                  | m                       |
| Specify the Li                                                               | cense File                                                          |                         |
| Specify the Li Specify the Li Specify the Li                                 | cense Server Syste<br>cense File                                    |                         |

Click"Browse" to import the NodeLock License.

| FLEXnet License Finder                                                                                                    |
|----------------------------------------------------------------------------------------------------|
| Your application was not able to find a license<br>file or server for the FLEXnet License Server<br>Manager. Choose the filename you want to use<br>for a license file. |
| sktop\**_NodeLock_**.**.**.**.20160421.lic                                                                                                    |
| Browse                                                                                                    |
| Cancel <back next=""></back>                                                                                                    |

Click "Next", if it is same as the following figure, the NodeLock License finishes importing.

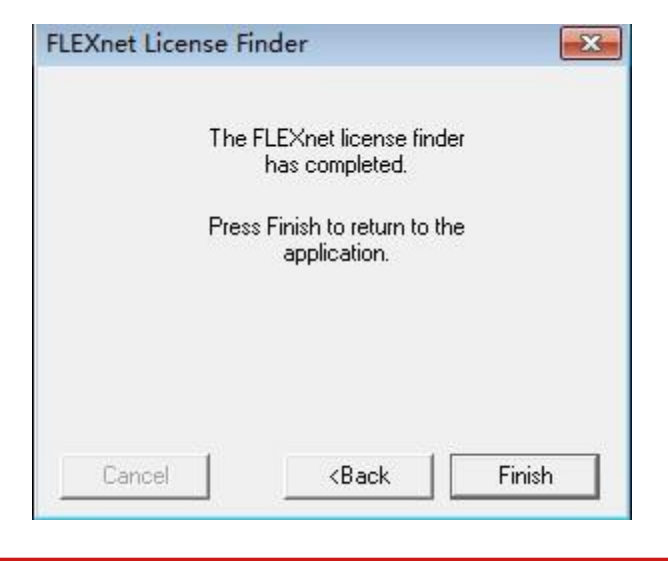

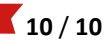